## スピーチプロンプター WJ-X19 のセットアップ方法

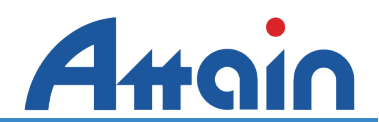

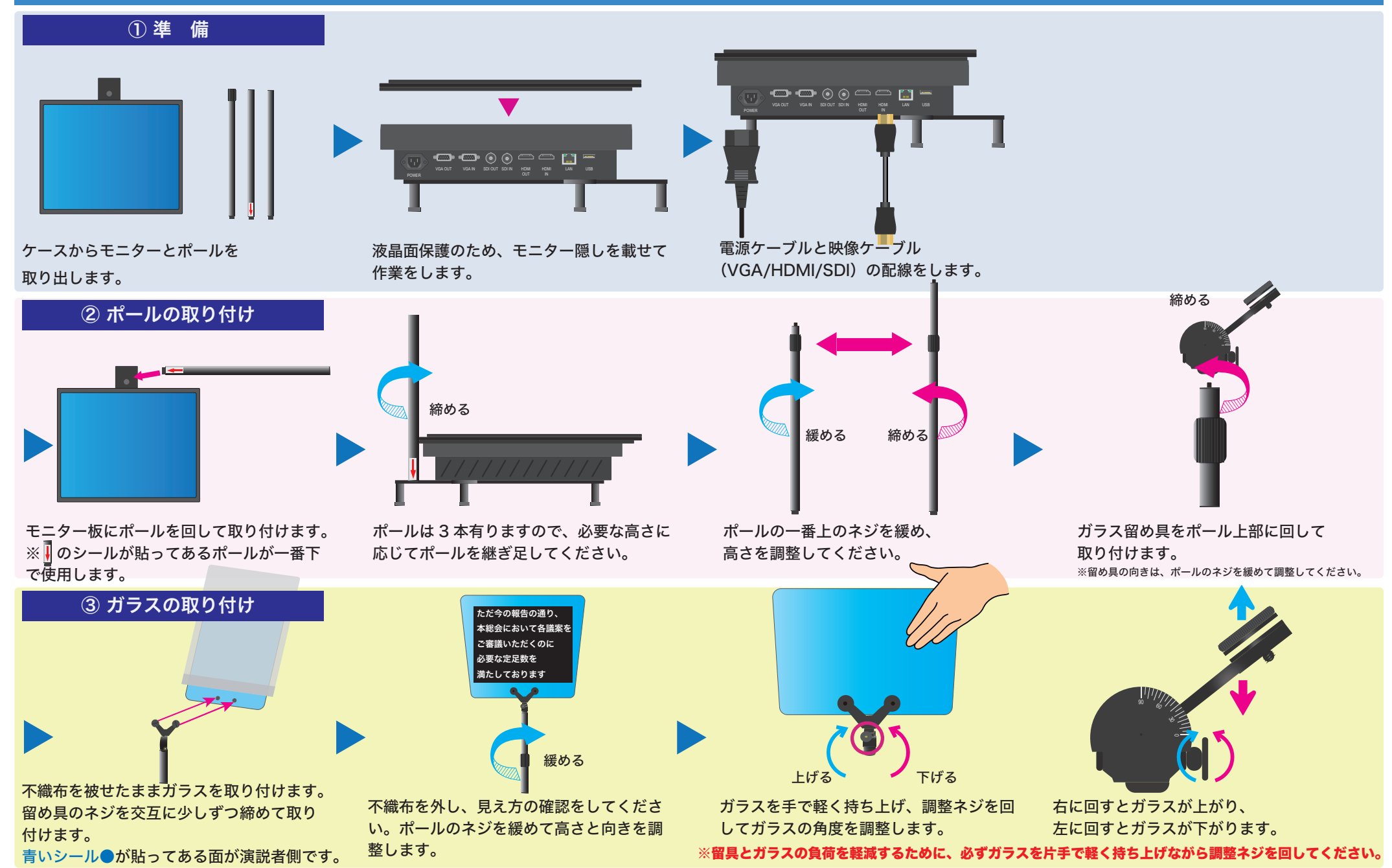

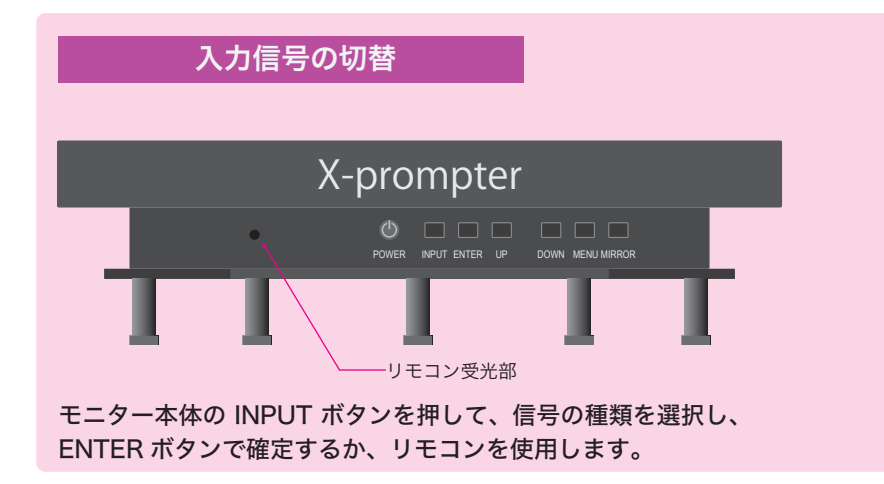

| Input Soure | 【モニター用リモコン】                        |
|-------------|------------------------------------|
| VGA         | POWER:モニターの電源オン・オフ                 |
| SDI         | MIRROR : 画面の正転・反転の切替               |
| HDMI        |                                    |
| AV          | INPUT:入力信号の切替                      |
|             | ① INPUT ボタンを押して、                   |
|             | ▲▼ボタンで選択するか、                       |
|             | INPUT ボタンを複数回押して切替                 |
|             | or                                 |
|             | ② VGA, HDMI, SDI の各ボタンを<br>細して声は如き |
|             | 押して直接切替                            |
| • ОК        | X-prompter                         |

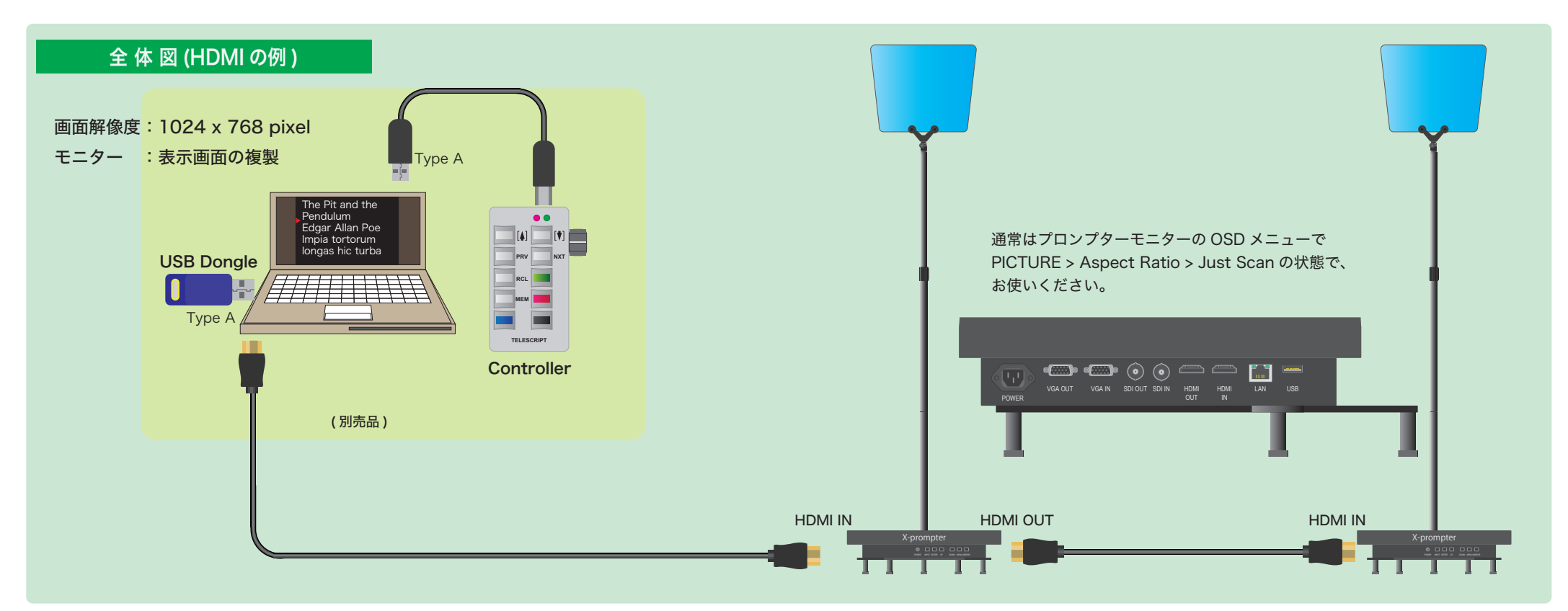

## **Attain Prompter Lab**

YouTube にて運用のヒント を公開しています。 https://www.youtube.com/@prompter.attain

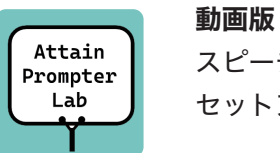

スピーチプロンプター WJ-X19 セットアップ方法

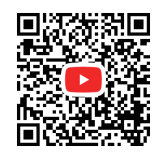

アテイン株式会社

〒101-0042 東京都千代田区神田東松下町 17 ニッテン神田ビル 3 F Tel: 03 - 3255 - 4721 URL: www.attainj.co.jp

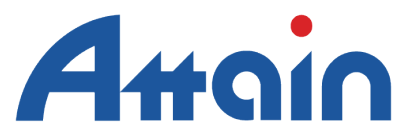